## Vejledning til træningsregistrering

- Tænd pc'en (Den sidder bag på skærmen)
- Den logger selv ind og starter flg side op http://regworld.dk/client/
- Vælg "Trænings Administration"

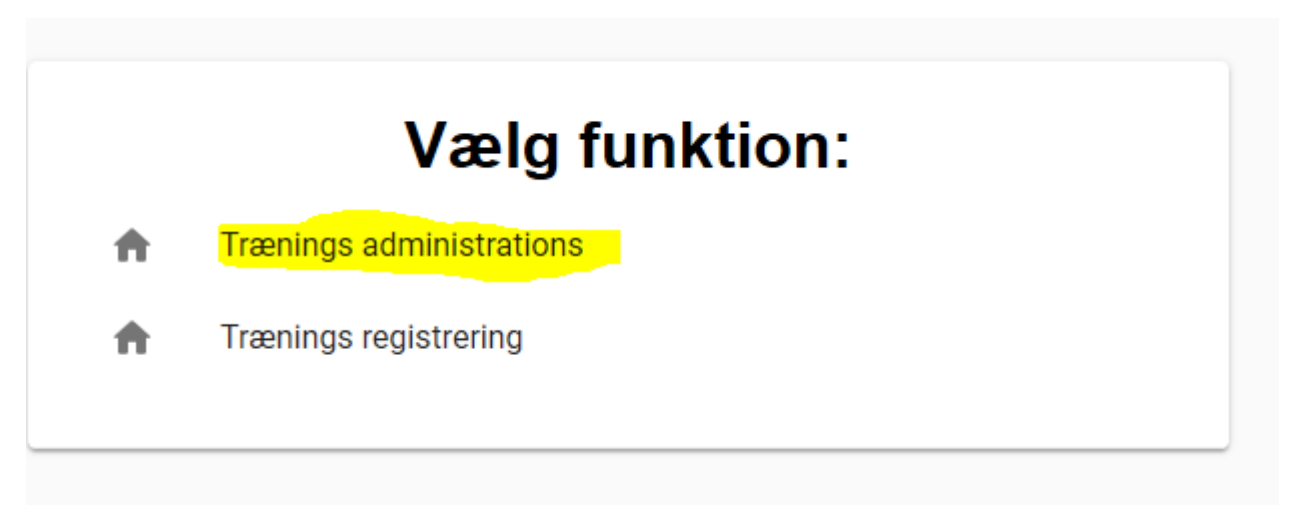

• På den side vælges "Start Træning"

## Trænings administration

Velkommen til modulet for trænings administration. Her har du muliglihed for at administerer en eventuel aktiv træning , starte ny træning, se tidligerer trænger samt administration træningskort.

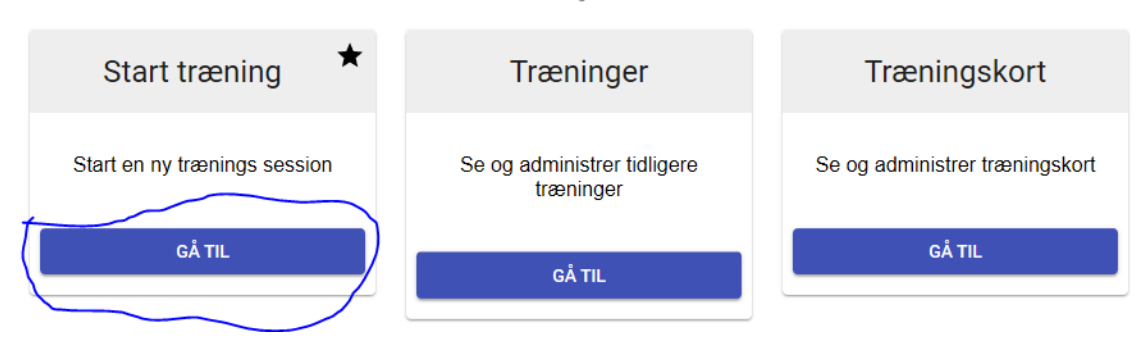

• På siden udfyldes "Træningsleder" kontroller dato stemmer og tryk herefter "Opret"

|                   | Opret ny træning       |  |
|-------------------|------------------------|--|
| Aktiv             | Dato                   |  |
| Træningsleder     | Antal skadesrapporter  |  |
| Ole Rebbe         | × 0                    |  |
| Maxi pris medlem  | Maxi pris ikke-medlem  |  |
| kr. 0             | kr. 100                |  |
| Micro pris medlem | Micro pris ikke-medlem |  |
| kr. 0             | kr. 100                |  |
|                   |                        |  |
| Note              |                        |  |

- OPRET AFBRYD
- Nu er dagens træning oprettet og kørerne kan nu benytte Trænings registrering. Dette gøres ved at åbne en ekstra fane.

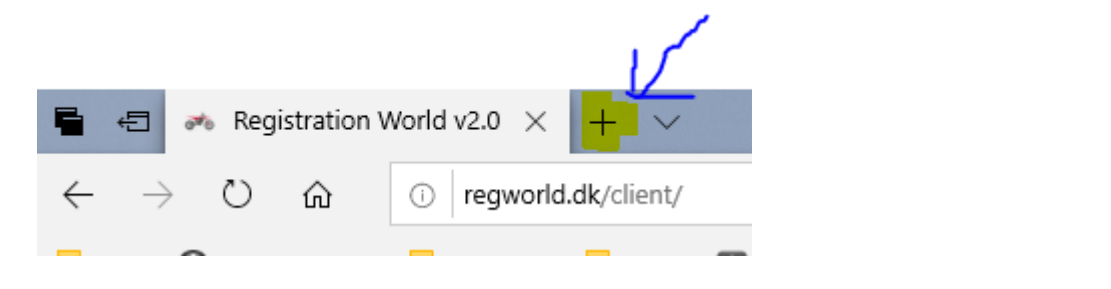

• Tryk herefter på startsiden

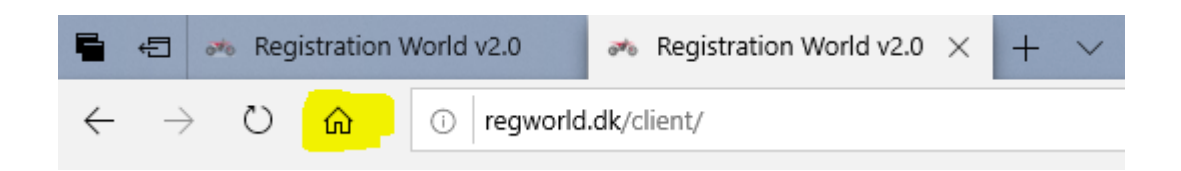

• Nu vælges der "Trænings registrering"

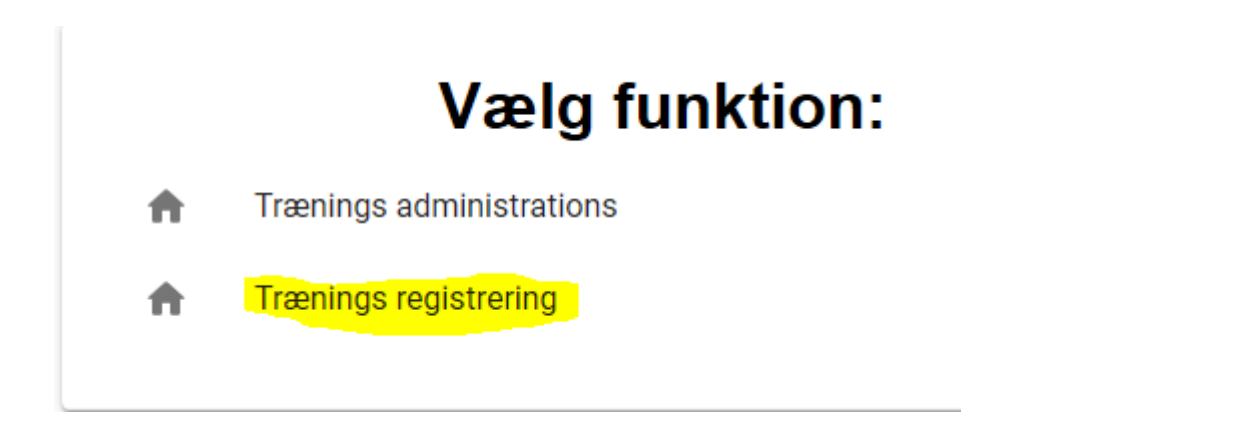

• Kørerne kan nu registrere sig ved at scanne deres licenskort ind eller indtaste det manuelt

| Indskrivning        |                    |          |
|---------------------|--------------------|----------|
| 1 Indtast licens —— | Udfyld information | 3 Færdig |
| Licens nummer       |                    |          |

- OBS!!! Hvis ikke køreren er medlem af DMU, skal træningslederen manuelt oprette dem under siden med Trænings Administrationen. Det er også her det samlede overblik vil være.
- Når træningen er overstået skal træningslederen gå ind på siden med Trænings Administration og vælger "Afslut Træning"

| Dato<br>Træn | 2019-04-09<br>ingsleder: Ole Rebbe |
|--------------|------------------------------------|
|              | TILFØJ KØRE                        |
|              | TRÆNINGSKORT                       |
|              | AFSLUT TRÆNING                     |

• Notere antal skades rapporter og en evt note tryk herefter "Afslut"

## Afslut træning!

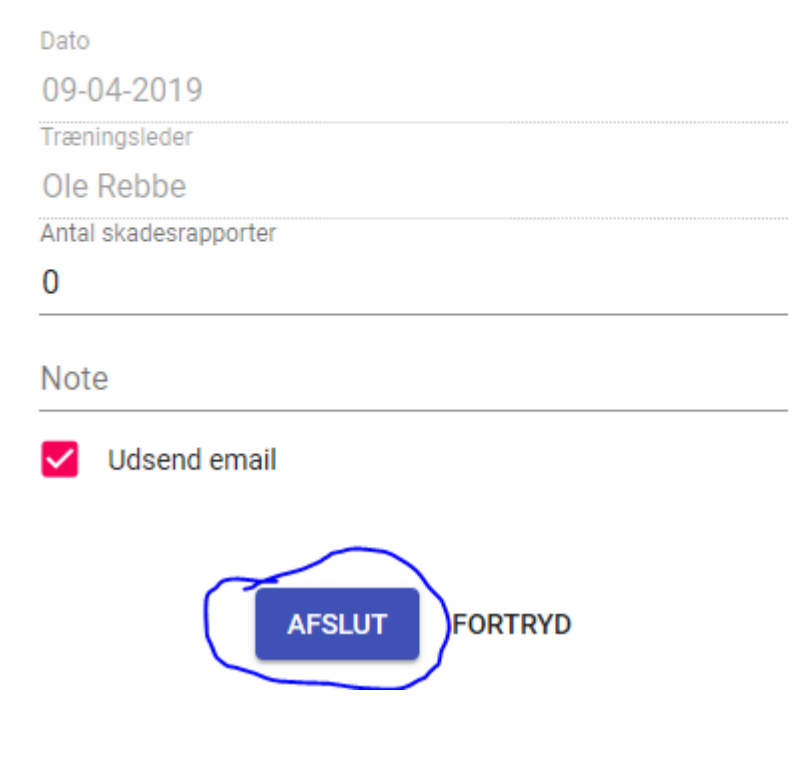

• Sluk herefter computeren.